# How to install a Saner agent through the command line?

Step 1: Download the agent from Viser.

Step 2: Execute the following commands based on the operating system.

### Windows Systems:

Extract the **zip file** downloaded from the Viser.

C:\> cd <zip file extracted path>

C:\ SanerNow\_DemoAccount > SanerNow-Windows-noui-5.2.exe /S /ACTIVATION\_TOKEN=spsaneractivation.conf

/S -> indicates silent installation option

/ACTIVATION\_TOKEN -> to specify the path of the conf file, this is a mandatory option.

#### MacOS Systems:

unzip SanerNow\_DemoAccount\_OSX\_x64\_5.2.zip

cd SanerNow\_DemoAccount

/bin/launchctl setenv ACTIVATION\_TOKEN "<Path of spsaneractivation.conf>" (This step is not required if the spsaneractivation.conf and the SpSaner-minimal-x64.pkg files are in same location)

installer -pkg SpSaner-minimal-x64.pkg -target /

## Linux Systems (DPKG, RPM, APK):

unzip SanerNow\_DemoAccount\_<linux flavour>\_<arch>\_5.2.zip

cd SanerNow\_DemoAccount

chmod +x SpSaner-minimal-x64.bin

./SpSaner-minimal-x64.bin -c 'spsaneractivation.conf'

#### Package installation on Linux Devices

## DPKG Systems (Debian, Ubuntu, Linux Mint):

Note: To convert the bin file to a .deb or .rpm file run the bin file by passing the conf file using the - c option and -r to specify the path where the package must be created.

unzip SanerNow\_DemoAccount\_<linux flavour>\_<arch>\_5.2.zip

cd SanerNow\_DemoAccount

chmod +x SpSaner-minimal-x64.bin

./SanerNow-Ubuntu-x64-noui-5.2.bin -c spsaneractivation.conf -r <path to create the package installer>

cd <path of the package installer>

sudo dpkg -i SpSaner-minimal-<arch>.deb

RPM Systems (Redhat, Fedora, CentOS, Oracle Linux, Amazon Linux, AMI, Amazon Linux 2, Alma Linux, Rocky Linux):

unzip SanerNow\_DemoAccount\_<linux flavour>\_<arch>\_5.2.zip

cd SanerNow\_DemoAccount

chmod +x SpSaner-minimal-x64.bin

./SanerNow-Ubuntu-x64-noui-5.2.bin -c spsaneractivation.conf -r <path to create the package installer>

cd <path of the package installer>

sudo rpm -ivh SpSaner-minimal-<arch>.rpm

## **ALPINE Systems:**

unzip SanerNow\_DemoAccount\_<linux flavour>\_<arch>\_5.2.zip

cd SanerNow\_DemoAccount

chmod +x SpSaner-minimal-x64.bin

./SanerNow-Ubuntu-x64-noui-5.2.bin -c spsaneractivation.conf -r <path to create the package installer>

cd <path of the package installer>

sudo apk add SpSaner-minimal-<arch>.rpm -allow-untrusted

## To add proxy parameters in Windows, add the following options as provided in the example below.

C:\> SpSaner-minimal-x86.exe /S /ACTIVATION\_TOKEN=<path of spsaneractivation.conf> /AUTODETECTPROXY=false /PROXYENABLE=true /PROXYURL="ProxyServer" /PROXYPORT="ProxyPort" /PROXYAUTHENABLE=true /PROXYUNAME="ProxyUserName" /PROXYPASSWORD="ProxyUserPass"

#### - Other command line options for silent mode in windows:

/INSTDIR=<install-directory> - Add the path inside double quotes if it contains spaces.

/SANER\_FIRST\_SCAN=<TRUE|FALSE> - Use is it to enable/disable FIRST SCAN, where FALSE represents disable. By default, scan is enabled.

/SANER\_ACTIVATE\_OFF=<TRUE> - Mention TRUE if activation is not required after install.

/AUTODETECTPROXY=<true|false> - Detects the system proxy settings and uses them. If this is set, other proxy options from command line are not read.

/PROXYENABLE=<true|false> - If set to 'true', 'PROXYURL' and 'PROXYPORT' MUST be specified.

/PROXYURL=<proxy-url> - Mention the proxy server URL

/PROXYPORT=<proxy-port>

*/PROXYAUTHENABLE=<true|false> - If set 'true', 'PROXYUNAME' and 'PROXYPASSWORD'* parameters MUST be specified.

/PROXYUNAME=<user-name>

/PROXYPASSWORD=<password>

/D=<install-directory> - Alternative option for specifying install path. If you use this, it MUST be used as the last option on the command line.

\*\*\*Please note all options and values are case sensitive\*\*\*

Note: In the case of Linux-based and Mac operating systems, proxy parameters are taken from default system settings.